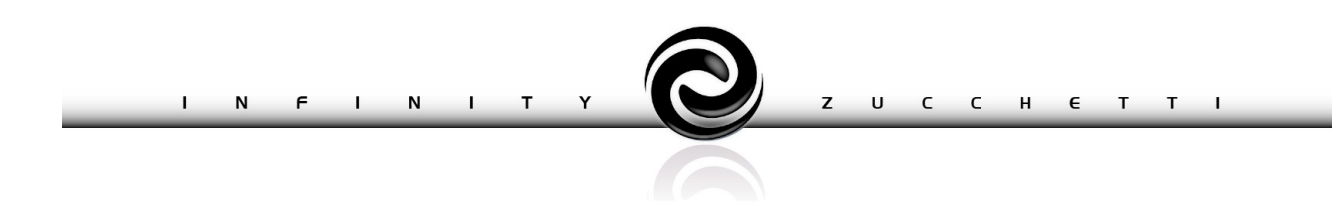

## **DOCUMENTAZIONE INTEGRATIVA**

## **INFINITY ZUCCHETTI**

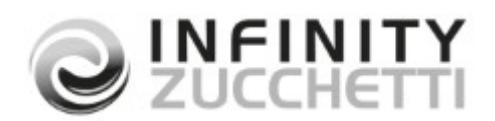

COPYRIGHT 2019 by **ZUCCHETTI S.p.A.** Tutti i diritti sono riservati. Questa pubblicazione contiene informazioni protette da copyright. Nessuna parte di questa pubblicazione può essere riprodotta, trascritta o copiata senza il permesso dell'autore.

> TRADEMARKS Tutti i marchi di fabbrica sono di proprietà dei rispettivi detentori e vengono riconosciuti in questa pubblicazione.

> > **ZUCCHETTI S.p.A.** Sede Operativa di Aulla

E-mail: market@zucchetti.it Sito Web: <u>http://www.zucchetti.it</u>

## **INDICE**

| <b>Operazioni da eseguire per un</b> | <u>N NUOVO ANNO/ESERCIZIO</u> | 4 |
|--------------------------------------|-------------------------------|---|
| Release 2.4                          |                               | 4 |
| <u>Release 4.0</u>                   |                               | 7 |

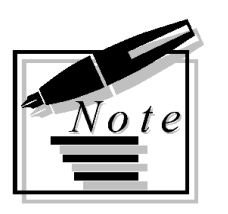

# **OPERAZIONI DA ESEGUIRE PER UN NUOVO ANNO/ESERCIZIO**

In Infinity per la creazione di un nuovo esercizio sono necessarie varie parametrizzazioni. Di seguito l'elenco degli ambiti in cui deve essere creato l'esercizio, e le altre operazioni da effettuare sulle procedura per l'inizio di un nuovo anno.

# Release 2.4

1. In Pannello di controllo > Aziende Installate > Impostazioni > Esercizi, creare il nuovo Esercizio (importante indicare la data di inizio e fine validità).

| 🖋 ESERCIZI            |               |               |    | SALVA    | 1     | CHIUDI    | Ø   | ALLEGATI   |
|-----------------------|---------------|---------------|----|----------|-------|-----------|-----|------------|
| Codice esercizio      | 2019          |               |    |          |       |           |     |            |
| Valuta                | Euro          | •             | ]  |          |       |           |     |            |
| Data inizio esercizio | 01-01-2019 31 | GG. esercizio | 36 | 5 (per p | oer o | alcolo ar | nmo | ortamenti) |
| Data fine esercizio   | 31-12-2019 🛐  |               |    |          |       |           |     |            |
| V PERIODI GESTIONALI  | [             |               |    |          |       |           |     |            |

2. In Amministrazione > Contabilità Generale > Impostazioni > Dati Iva > Attività Iva azienda, nel tab Dati Annuali Iva verificare la presenza del nuovo anno che viene inserito automaticamente quando viene lanciata la liquidazione iva di conguaglio dell'anno precedente.

| 🖋 AT                                               | TIVITÀ                    | IVA                      |                         | 🖺 SALVA 🖴        | CHIUDI 🖉 ALLEGATI 🖌     | ATTRIBUTI |
|----------------------------------------------------|---------------------------|--------------------------|-------------------------|------------------|-------------------------|-----------|
| DATI PR                                            | INCIPALI                  | DATI ANNUALI IVA (AT     | fività)                 |                  |                         |           |
| – Dati a<br>Anno                                   | attività per<br>% Prorata | anno<br>Plafond Iniziale | Importo min bolli       | Importo max.bol  | li Credito compensabile | +         |
| 2015                                               | 0,00                      | 0,00                     | 0,00                    | 0,00             | 0,00                    |           |
| 2016                                               | 0,00                      | 0,00                     | 0,00                    | 0,00             | 0,00                    | (         |
| 2017                                               | 0,00                      | 0,00                     | 0,00                    | 0,00             | 0,00                    | (         |
| 2018                                               | 0,00                      | 0,00                     | 0,00                    | 0,00             | 0,00                    |           |
| 2019                                               | 0,00                      | 0,00                     | 0,00                    | 0,00             | 0,00                    | -         |
| Versamento trimestrale Gestione plafond No Plafond |                           |                          |                         |                  |                         |           |
| Gest                                               | tione prorat              | a Tribu                  | uto che identifica l'ac | conto da versare | ٩                       |           |

3. In Amministrazione > Contabilità Generale > Impostazioni > Dati Iva > Dati Iva Azienda, inserire in Dati annuali iva un nuovo anno, il versamento minimo iva e acconto ed eventuali bolli per importi esenti.

|                  |          | Natura giu        | ridica Società per azio | ni     |                     |                         |                   |      |
|------------------|----------|-------------------|-------------------------|--------|---------------------|-------------------------|-------------------|------|
|                  |          |                   |                         |        |                     |                         |                   |      |
| 🔪 DATI ANNUALI I | VA (AZIE | NDA)              |                         |        |                     |                         |                   |      |
|                  | Anno     | Valuta            | Versamento minimo       | Versam | ento minimo acconto | Data limite 🛨 🗖         |                   |      |
|                  | 2015     | EUR               | 25                      | 5,83   | 103,29              |                         |                   |      |
|                  | 2016     | EUR               | 25                      | 5,83   | 103,29              |                         |                   |      |
|                  | 2017     | EUR               | 25                      | 5,83   | 103,29              |                         |                   |      |
|                  | 2018     | EUR               | 25                      | 5,83   | 103,29              |                         |                   |      |
|                  | 2019     | EUR Q             | 2                       | 5,83   | 103,29              | 31                      |                   |      |
|                  |          | Termine presenta  | zione                   | 31     | – Limite annuo per  | operazioni da comu      | nicare            |      |
|                  |          | % Maggiora        | zione 0,00              |        |                     | Fatture                 |                   | 0,00 |
|                  |          | % Per calcolo ac  | conto 0,00              |        |                     | Corrispettivi           |                   | 0,00 |
|                  | 4        | % Riduzione IVA d | ovuta 0,00              |        |                     | Fatture corrispettivi   |                   | 0,00 |
|                  |          | Importo de        | bollo                   | 0,00   | Import              | o minimo per blacklist  |                   | 0,00 |
|                  |          | Raggruppa corris  | ettivi Per registrazio  | ne 🔻   | Ca                  | alcolo minimo blacklist | Per registrazione | •    |

4. In Amministrazione > Contabilità Generale > Impostazioni > Dati Contabilità Generale, inserire nel tab Dati Intra il nuovo anno per coloro che gestiscono le operazioni Intrastat.

| 🖋 DATI CONTABILITÀ GENERALE                    |     |           |                               |       |             |       |               |      |   |
|------------------------------------------------|-----|-----------|-------------------------------|-------|-------------|-------|---------------|------|---|
| DATI COMUNI DATI AZIENDALI DATI INTRA DATI F24 |     |           |                               |       |             |       |               |      |   |
| Anno                                           | Pro | ogr. +)=) |                               | Pe    | riodicità   | Ultir | ma data - Per | iodo |   |
| 20                                             | 14  |           | Acquisti beni                 | Manai | I- <b>T</b> | 1     | 1             | 0    | ] |
| 20                                             | 15  | 0         | Considerational International | Mensi | ie •        |       | 31            | 0    |   |
| 20                                             | 16  | 0         | Cessioni beni                 | Mensi | le 🔻        |       | 31            | 0    |   |
| 20                                             | 17  | 0         | Acquisti servizi              | Mensi | le 🔻        |       | 31            | 0    |   |
| 20                                             | 18  | 0         | Cessioni servizi              | Mensi | le 🔻        |       | 31            | 0    |   |
| 20                                             | 19  | 0 👻       |                               |       |             |       |               |      |   |

5. In Amministrazione > Intrastat > Impostazioni > Causali, andare ad inserire il nuovo anno nelle relative causali poiché sono attive per anno. Questa operazione non è obbligatoria perchè la procedura utilizza sempre i dati dell'ultimo anno inserito.

| 🖋 CAUSA                              | 🖋 CAUSALI INTRASTAT                        |                                                                                             |                            |             | 🔦 СНІОДІ                 | Ø AI              | LLEGATI          | 4         | ATTRIBU | TI |
|--------------------------------------|--------------------------------------------|---------------------------------------------------------------------------------------------|----------------------------|-------------|--------------------------|-------------------|------------------|-----------|---------|----|
| <b>Codice</b><br>Descrizione<br>Tipo | ACQINTR<br>Acquisti intra<br>Intra 2 bis - | acomunitari<br>Acquisti beni                                                                |                            | •           | ]                        |                   |                  |           |         |    |
|                                      | Anno +-<br>2012<br>2011<br>2010            | - Dati fiscali<br>Dati fiscali                                                              | Controllo<br>Obbligatori   | dati<br>V   | Dati inte                | statario          | o facolta        | -<br>tivi |         |    |
|                                      | 2008 - Dati statistici                     |                                                                                             |                            | •<br>•      |                          |                   |                  | -         |         |    |
|                                      |                                            | Paese di provenienza<br>Paese di origine<br>Paese di destinazione<br>Condizioni di consegna | Libero<br>Libero<br>Libere | •<br>•<br>• | Prov. c<br>Prov. destina | origine<br>azione | Libera<br>Libera |           | •       | ]  |

6. Se viene gestito il CRM Support, occorre verificare di aver creato il nuovo anno anche nel calendario utilizzato come Calendario lavorativo sui Centri servizi. I calendari lavorativi sono in Anagrafiche > Archivi altri > Calendari > Calendari lavoro.

| Calendario | lavo | orativo |   |                     |   |                 |
|------------|------|---------|---|---------------------|---|-----------------|
| • ● 🗟      | ÷    | CODICE  | ÷ | DESCRIZIONE         | ÷ | PROFILO ORARIO  |
| > Q        | Φ    | 001     | ( | Calendario Standard | P | rofilo Standard |

# Release 4.0

1. Nel menù Archivi di base (presente nelle Impostazioni di Amministrazione e finanza, Controllo di Gestione, Logistica, Vendite e Acquisti) > Amministrazione e controllo di gestione > Esercizi, creare il nuovo Esercizio (importante indicare la data di inizio e fine validità).

| modifica <b>Esercizio</b><br>2019 dal 01-01-2019 al 31-12-2 | 019 Salva 🖺                                 |
|-------------------------------------------------------------|---------------------------------------------|
| Esercizio                                                   | 2019                                        |
| Valuta                                                      | Euro 🔻                                      |
| Data inizio                                                 | 01-01-2019 Data fine 31-12-2019             |
| Numero giorni esercizio                                     | 365 <sup>*</sup> (per calcolo ammortamenti) |
| Periodi gestionali                                          | N. DATA INIZIALE DATA FINALE DATA LIMITE    |
|                                                             | 1 01-01-2019 31-01-2019 31-01-2019          |
|                                                             | 2 01-02-2019 🚍 28-02-2019 🚍 28-02-2019 🚍    |
|                                                             | 3 01-03-2019 🚍 31-03-2019 🚍 31-03-2019 🚍    |
|                                                             | 4 01-04-2019 30-04-2019 30-04-2019          |

2. In Amministrazione e finanza > ... > Impostazioni > Contabilità Generale > Iva > Attività Iva, nel tab Dati Annuali attività verificare la presenza del nuovo anno che viene inserito automaticamente quando viene lanciata la liquidazione iva di conguaglio dell'anno precedente.

| ANNO PRORATA | % PRORATA | PLAFOND INIZIALE | IMPORTI BOLLI MIN. | IMPORTI BOLLI MAX | CRED. COMPENSABILE | PLAFOND | TRIBUTO ACCONTO | TRIMESTRALE |  |
|--------------|-----------|------------------|--------------------|-------------------|--------------------|---------|-----------------|-------------|--|
| 2018         | 0,00      | 0,00             | 0,00               | 0,00              | 0,00               | No 🔻    | 6035            |             |  |
| 2019         | 0,00      | 0,00             | 0,00               | 0,00              | 0,00               | No 🔻    |                 |             |  |

3. In Amministrazione e finanza > ... > Impostazioni > Contabilità Generale > Iva > Dati Iva, inserire in Dati annuali iva un nuovo anno, il versamento minimo iva e acconto ed eventuali bolli per importi esenti.

| modifica <b>Dati IVA</b>      |                                      |
|-------------------------------|--------------------------------------|
| Ufficio IVA competente        | Ufficio Iva di La Spezia             |
| Tipo liquidazione             | Normale <b>v</b>                     |
| Azienda capogruppo            |                                      |
| Codice concessione            | 02                                   |
| Conto corrente per versamento | 00000010001 🔎 BANCA DI ROMA SPA      |
|                               | DI INTENTO 🛨 ESIGIBILITÀ DIFFERITA 🛨 |
| ANNO VALUTA VERSAMENTO MIN    |                                      |
| 2018 EUR 2                    | 5,83 103,29 E                        |
| 2019 EUR 🔎 2                  | 5,83 103,29                          |

4. In Amministrazione e finanza > ... > Impostazioni > Contabilità Generale > Altro > Dati Contabilità Generale, inserire nel tab Intra il nuovo anno per coloro che gestiscono le operazioni Intrastat.

| modifica <b>Par</b> | ametri contabilità ge                                                 | nerale                            |             |             |         |
|---------------------|-----------------------------------------------------------------------|-----------------------------------|-------------|-------------|---------|
| COMUNI              | AZIENDALI IN                                                          | TRA F24                           |             |             |         |
| Calcolo im          | nporto in valuta originaria<br>Lettura cambio da data<br>LENCHI INTRA | Utilizza cambio gio               | ornaliero 🔻 |             |         |
| ANNO                | PROGR. ELENCO                                                         |                                   | Periodicità | Ultima data | Periodo |
| 2012                | 0                                                                     | Acquisti beni                     | Mensile 🔻   |             | 0       |
| 2011                | 0                                                                     | Cessioni beni<br>Acquisti servizi | Mensile •   |             | 0       |
| 2010                | 0                                                                     | Cessioni servizi                  | Mensile 🔻   |             | 0       |
| 2009                | 0                                                                     |                                   |             |             |         |
| 2008                | 0                                                                     |                                   |             |             |         |
| 2019                | 0                                                                     |                                   |             |             |         |

5. In Amministrazione e finanza > ... > Impostazioni > Contabilità Generale > Iva > Intrastat > Causali, andare ad inserire il nuovo anno nelle relative causali poiché sono attive per anno. Questa operazione non è obbligatoria perchè la procedura utilizza sempre i dati dell'ultimo anno inserito.

| modifica <b>Causale intrastat</b><br>Acquisti intracomunitari |                               |                         |               |   |  |  |  |
|---------------------------------------------------------------|-------------------------------|-------------------------|---------------|---|--|--|--|
|                                                               |                               |                         |               |   |  |  |  |
| Codice                                                        | ACQINTR                       |                         |               |   |  |  |  |
| Descrizione                                                   | Acquisti intracomunitari      |                         |               |   |  |  |  |
| Tipo                                                          | Intra 2 bis - Acquisti beni 🔻 |                         |               |   |  |  |  |
|                                                               |                               |                         |               |   |  |  |  |
| CONTR                                                         | Rollo Dati                    |                         |               |   |  |  |  |
|                                                               | ANNO :                        |                         |               |   |  |  |  |
|                                                               | 2012                          | Dati fiscali            | Obbligatori   | • |  |  |  |
|                                                               | 2011                          | Default dati statistici | Obbligatori   | • |  |  |  |
|                                                               |                               | U.M. Supplementare      | Libera        | • |  |  |  |
|                                                               | 2010                          | Paese di origine        | Libero        | • |  |  |  |
|                                                               | 2008                          | Prov. origine           | Libera        | • |  |  |  |
|                                                               |                               | Paese di destinazione   | Libero        | • |  |  |  |
|                                                               |                               | Prov. destinazione      | Libera        | • |  |  |  |
|                                                               |                               | Paese di pagamento      | Non editabile | • |  |  |  |

6. Se viene gestito il CRM Support, occorre verificare di aver creato il nuovo anno anche nel calendario utilizzato come Calendario lavorativo sui Centri servizi. I calendari lavorativi sono in Workspace > ... > Impostazioni > Calendari > Calendari lavorativi.

Calendari **lavorativi** 

| Elenco 🗸       |                                 |                  |     |     |     | Nuovo + |     |
|----------------|---------------------------------|------------------|-----|-----|-----|---------|-----|
| CODICE         | DESCRIZIONE                     | PROFILO ORARIO   | LUN | MAR | MER | GIO     | VEN |
| 001            | Calendario Standard             | Profilo Standard | Si  | Si  | Si  | Si      | Si  |
| O Visualizza 🛛 | 🖉 Modifica 🗉 🔟 Rimuovi 🗉 🔯 Gene | ra               |     |     |     |         |     |